# Correction of personal information 학적부 기재 사항 정정 신청 방법

**OFFICE OF INTERNATIONAL STUDENT SERVICES** 

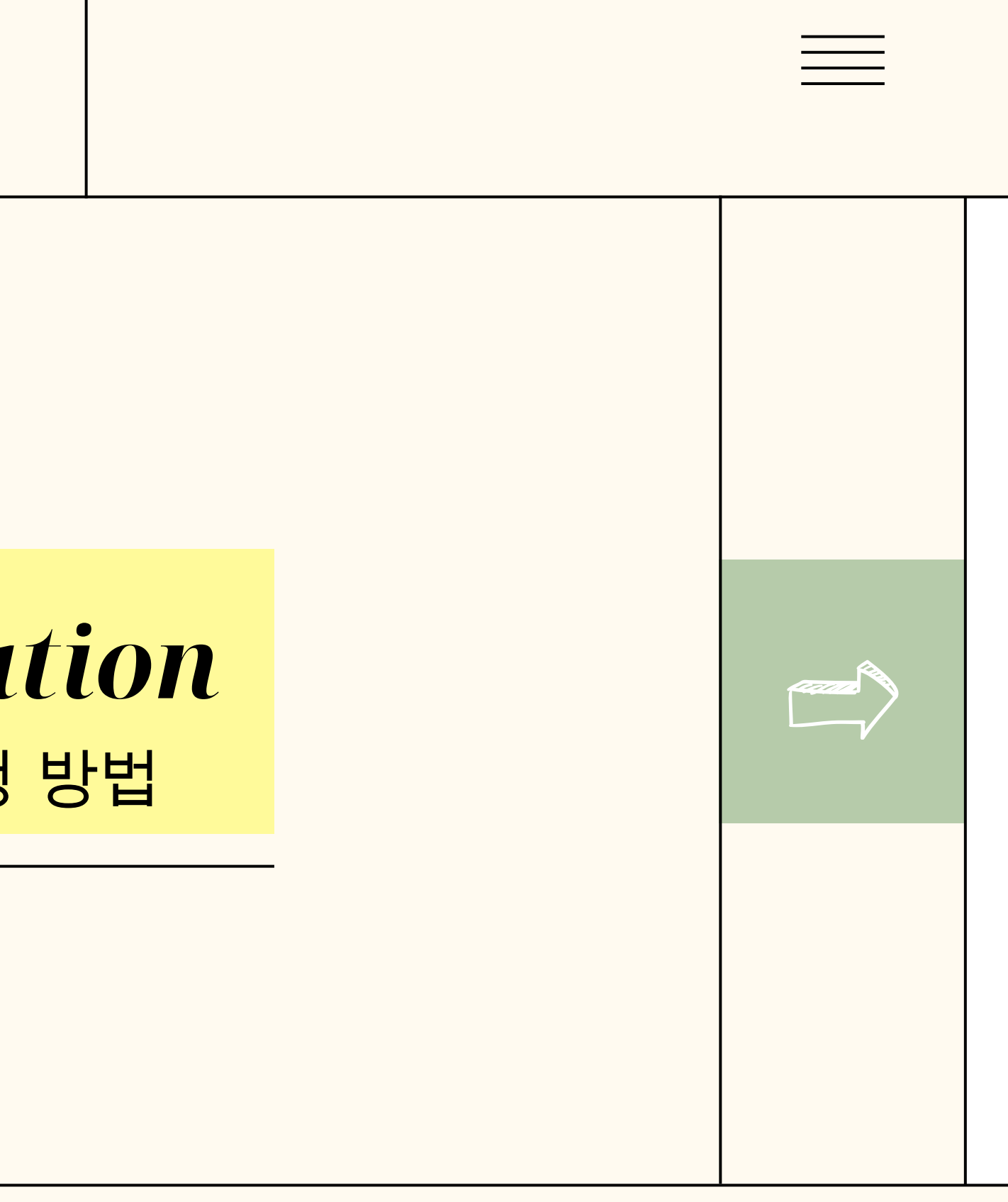

#### 1단계 : 성균관대학교 홈페이지 로그인 후 GLS 접 Step 1: Sign in to SKKU -> GLS

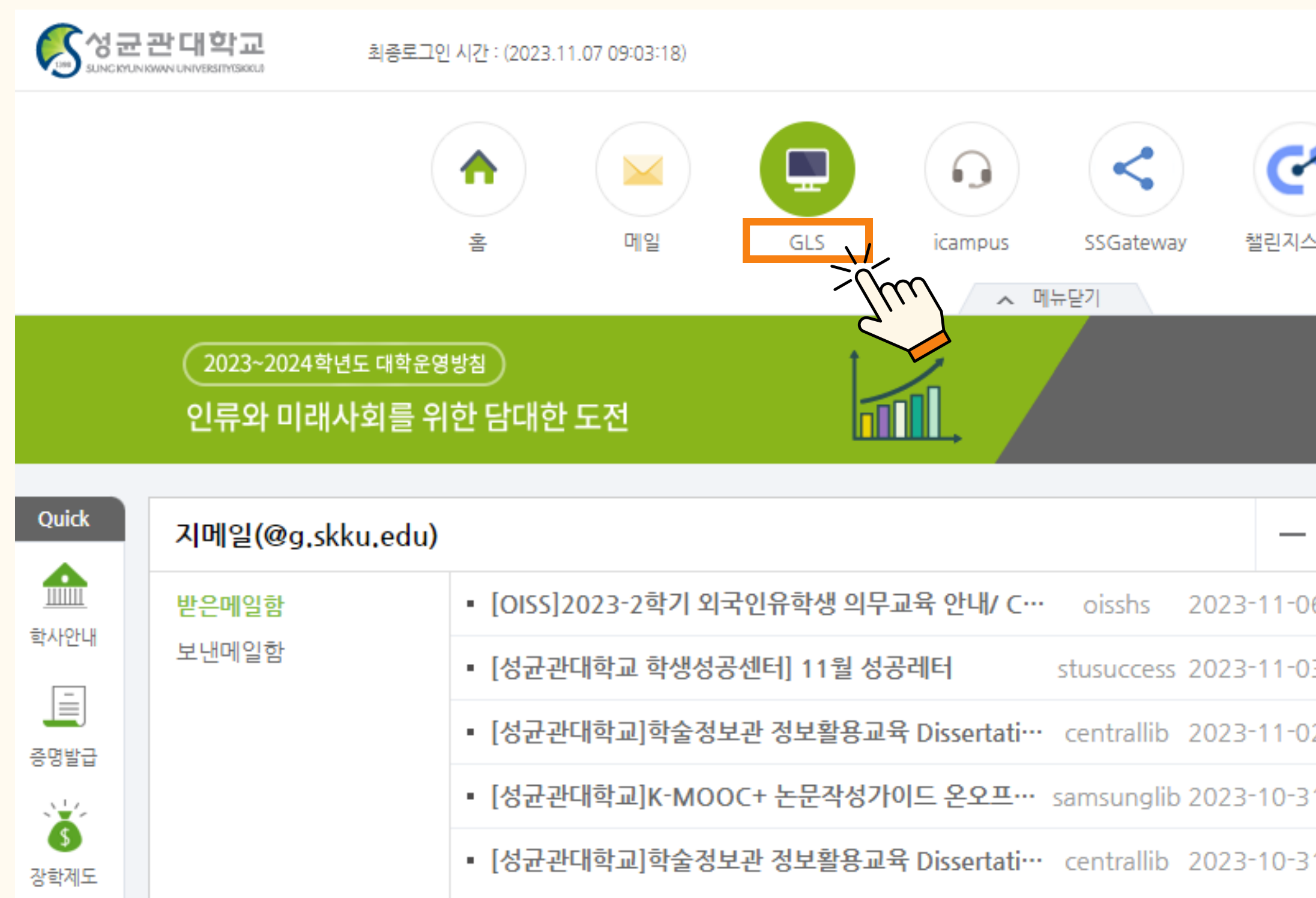

| 소 |
|---|
|   |

#### PC VER.

|     |                                                                                                    | Ê      | 8 내정보 로   |                   |
|-----|----------------------------------------------------------------------------------------------------|--------|-----------|-------------------|
| 스퀘어 | Image: The second second s | Google | Office365 | OFFICE OF INTERNA |
|     | 개인일정                                                                                                    |        | -         | TIONAL            |
| )6  | 화요일<br>11/140 일정이 없습니다.                                                                                                    |        |           | STUDE             |
| )2  | 수요일<br>11/150 일정이 없습니다.                                                                                                    |        |           | NT SEF            |
| 31  | 목요일<br>11/160 일정이 없습니다.                                                                                                    |        |           | RVICES            |

## 2단계 : [학적/신상정보] -> [학적부기재사항변경신청] 클릭 Step 2: Click [학적/신상정보] -> [학적부기재사항변경신청]

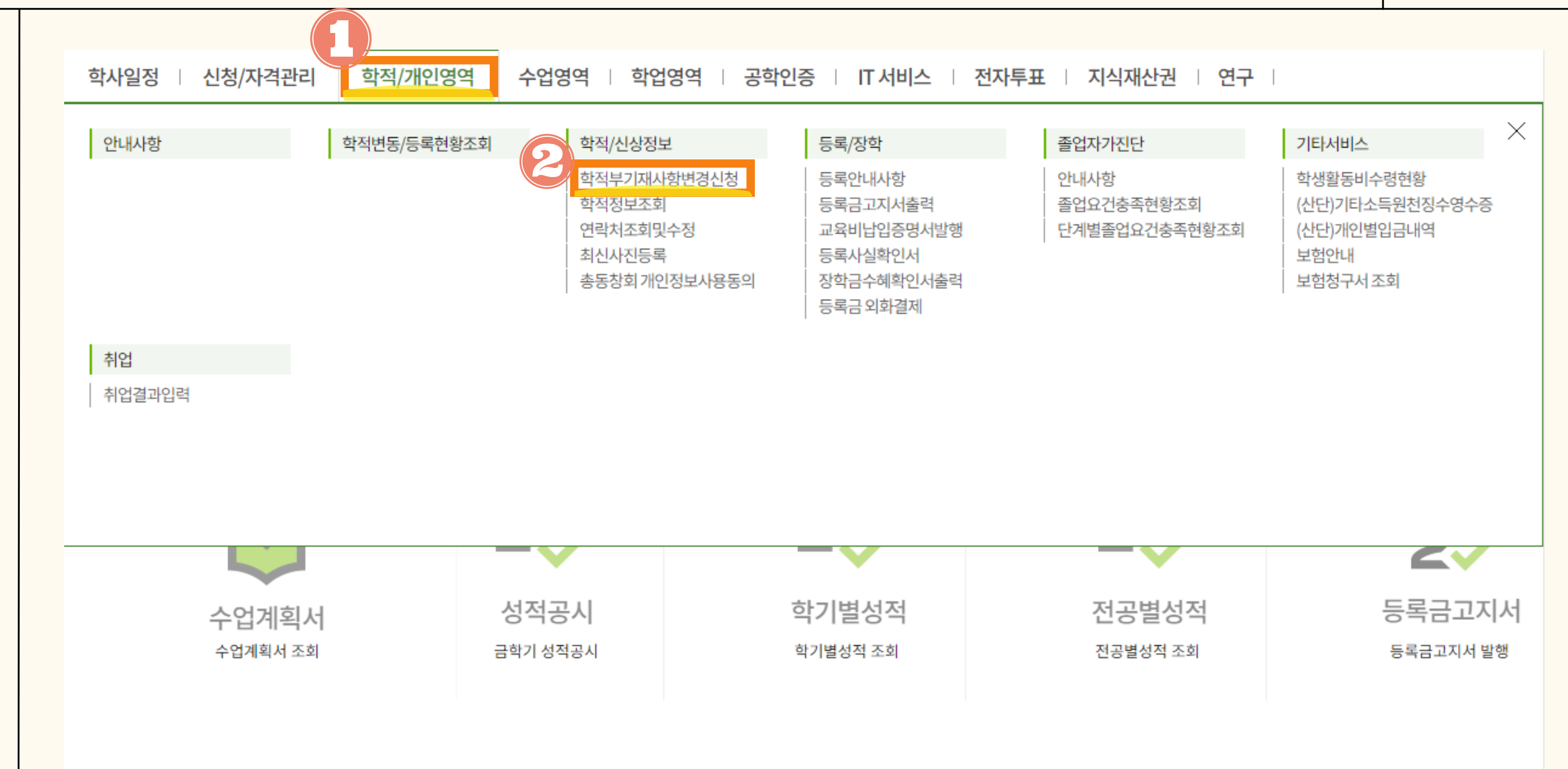

### 3단계 : [추가] -> [구분] 아래 칸 더블 클릭->[주민번호] Step 3:Click [추가] -> Double Click the blank under[구분]->Click[주민번호]

| 학사일정   신청/자격관리             | 학적/개인영역                       | 수업영역   학업영역             | 공학인증   IT 서      | 비스   전자투표   지        |
|----------------------------|-------------------------------|-------------------------|------------------|----------------------|
| ➡ 학적부기재사항변 ×               |                               |                         |                  |                      |
| ☆ 학적/개인영역 > 학적/신상정보 >      | > 학적부기재사항변경신청                 |                         |                  |                      |
| 성명                         | 학번                            | 학고                      | 과전공              |                      |
| 신청내역 Total 0               |                               |                         |                  |                      |
| 번호 접수학년도 접수                | 수학기 신청일자                      | 결재구분                    |                  | 결재의견                 |
| 신청상세내역 Total 1/1           |                               |                         | 조회된 데이터가 없습니다.   |                      |
| 번 🤑 구분                     | 변경                            | 병전                      |                  | 변경후                  |
| 등록<br>국문성명<br>영문성명<br>한자성명 |                               |                         |                  |                      |
| 주민번호<br>기타                 | 박형준 2. 영문성명 : 신분<br>영문 성과 이름을 | 분증(여권, 외국인등록증 등)의<br>표기 | 의 영문성명과 동일하게<br> | 3. 한자성명 : 朴(띄고)(띄고)) |
| ※ 주민등록초본, 외국인등록증 등         | 변경사항을 증빙할 수 있는 자료             | 를 첨부하여 주시기 바랍니다         | t.               |                      |

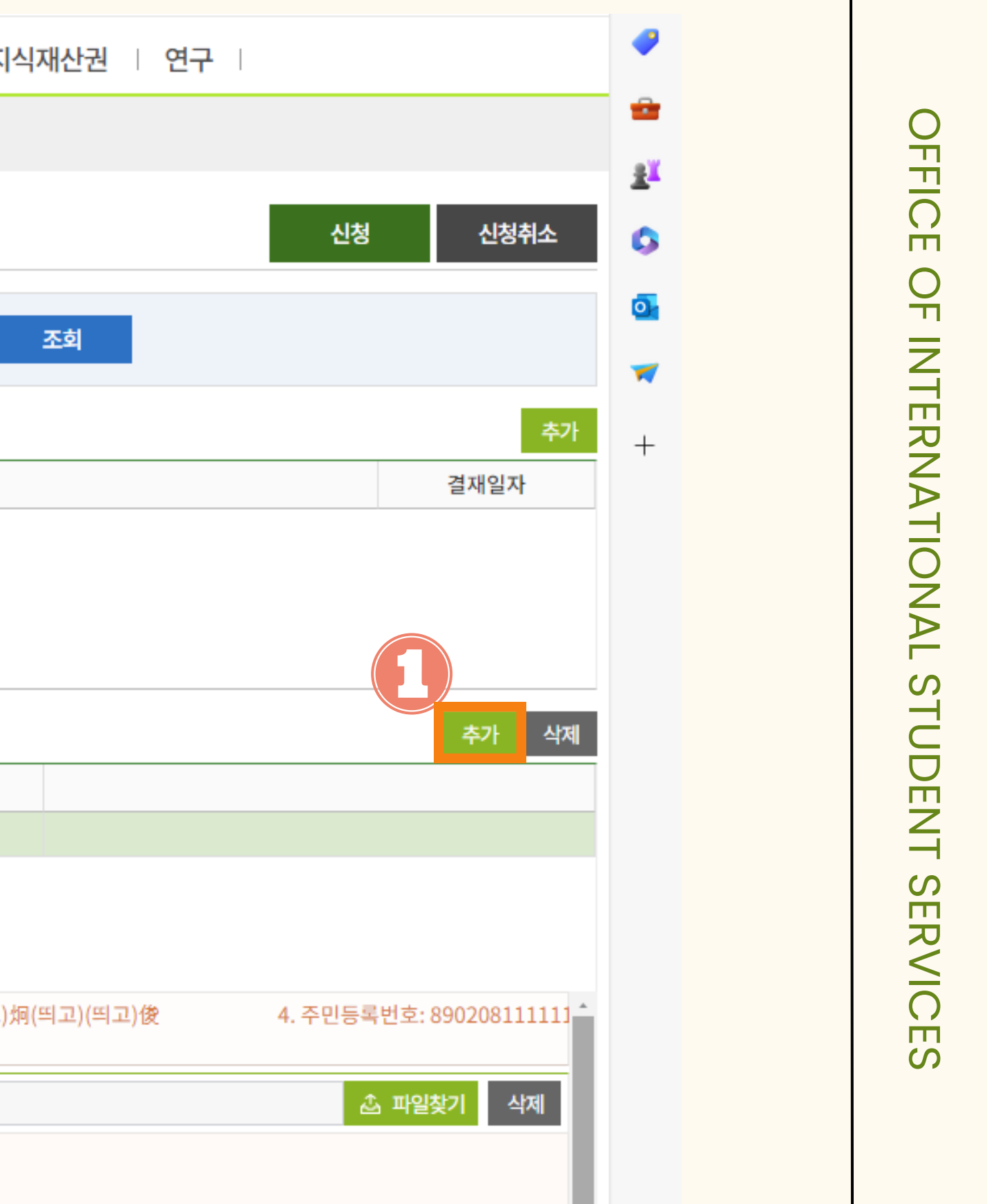

#### 4단계 : [변경 후] 아래 칸 더블 클릭 및 외국인등록번호 작성 Step 4:Click the blank under [변경후]->Write down the correct ARC number

| $\mathbf{O}$            |
|-------------------------|
|                         |
|                         |
| $\overline{\mathbf{a}}$ |
| $\mathbf{H}$            |
|                         |
| $\bigcirc$              |
| $\tilde{\mathbf{H}}$    |
|                         |
| 7                       |
|                         |
| mi.                     |
|                         |
| 7                       |
|                         |
|                         |
|                         |
| $\bigcirc$              |
| $\leq$                  |
| 4                       |
|                         |
|                         |
| S                       |
| -                       |
|                         |
|                         |
| H                       |
|                         |
|                         |
|                         |
| S                       |
|                         |
| R                       |
| <                       |
|                         |
|                         |
| $\bigcirc$              |
|                         |

| ■ 학적부기재                                                        | NV 하면 ×                                                 |                                                     |                                          |                 |                    |                     |         |                                                                       |
|----------------------------------------------------------------|---------------------------------------------------------|-----------------------------------------------------|------------------------------------------|-----------------|--------------------|---------------------|---------|-----------------------------------------------------------------------|
| ☆ 학적/개인영역                                                      | 격 > 학적/신상정보 > 학적부기                                      | 재사항변경신청                                             |                                          |                 |                    |                     | 신청      | 신청취소                                                                  |
| 성명                                                             |                                                         | 학번                                                  |                                          | 학과전공            |                    | 조회                  |         |                                                                       |
| <mark>닌청내역</mark> Total(                                       | D                                                       |                                                     |                                          |                 |                    |                     |         | <b>추</b> 7                                                            |
| 번호 접수                                                          | 학년도 접수학기                                                | 신청일자                                                | 결재구분                                     |                 | 2                  | 재의견                 |         | 결재일자                                                                  |
|                                                                |                                                         |                                                     |                                          |                 |                    |                     |         |                                                                       |
| ····································                           | otal 1 / 1<br>구분<br>호                                   | 변경                                                  | 9 전                                      |                 | 변경후                |                     |         | 추가 삭                                                                  |
| 신청상세내역 To<br>번호<br>등록 주민번3                                     | otal 1 / 1<br>구분<br>호                                   | 변경                                                  | 5 전                                      |                 | 변경후                |                     |         | 추가 삭                                                                  |
| 신청상세내역 T<br>번호<br>등록 주민번3<br>※입력방법                             | otal 1 / 1<br>구분<br>호<br>1. 국문성명 : 박형준                  | 변경<br>2. 영문성명 : 신분<br>영문 성과 이름을 :                   | <mark>5 전</mark><br>중(여권, 외국인등록<br>표기    | 중 등)의 영문성명과 동일히 | 변경후<br>게 3. 한자성명 : | 木(띄고)(띄고)炯(띄고)(띄고)俊 | 4. 주민등록 | <b>추가</b> 삭<br>원호: 89020811111                                        |
| 신청 상세 내역 T (<br>번호<br>등록 주민번3<br>※입력방법<br>증빙서류첨부               | otal 1 / 1<br>구분<br>호 1. 국문성명 : 박형준                     | 변경<br>2. 영문성명 : 신분<br>영문 성과 이름을 :                   | <mark>5 전</mark><br>·증(여권, 외국인등록<br>표기   | 증 등)의 영문성명과 동일히 | 변경후<br>제 3. 한자성명 : | 木(띄고)(띄고)炉(띄고)(띵고)俊 | 4. 주민등록 | 추가 삭<br>-<br>-<br>-<br>-<br>-<br>-<br>-<br>-<br>-<br>-<br>-<br>-<br>- |
| 신청 상세 내 역 T (<br>번호<br>등록 주민번3<br>※ 입력방법<br>증빙서류첨부<br>※ 주민등록초본 | otal 1 / 1<br>구분<br>호 1. 국문성명 : 박형준<br>본, 외국인등록증 등 변경사항 | 변경<br>2. 영문성명 : 신분<br>영문 성과 이름을 :<br>을 증빙할 수 있는 자료를 | 5 전<br>중(여권, 외국인등록<br>표기<br>를 첨부하여 주시기 바 | 중 등)의 영문성명과 동일히 | 변경후<br>제 3. 한자성명 : | 木(띄고)(띄고)炉(띄고)()    | 4. 주민등로 | 추가 삭기<br>전                                                            |

## 5단계 : [파일찾기] 통해 증빙파일 업로드->[신청] Step 5 :Click[파일찾기]Upload the proof of document->Click[신청]

| 학사일정                       | │ 신청/자격              | 관리   학적               | 덕/개인영역                                   | 수업영역   학업                          | 업영역   공학            | 인증   IT <mark>서</mark> 비스 | 전자투표          | 지식재산권         | 연구         |                                |              |              |
|----------------------------|----------------------|-----------------------|------------------------------------------|------------------------------------|---------------------|---------------------------|---------------|---------------|------------|--------------------------------|--------------|--------------|
| <b>글</b> 학적부               | 기재사항변 🗙              |                       |                                          |                                    |                     |                           |               |               | $\bigcirc$ |                                |              | Q            |
| ☆ 학적/개인                    | <u>!</u> 영역 > 학적/신상? | 정보 > 학적부기지            | 배사항변경신청                                  |                                    |                     |                           |               |               | 신          | 청 신청취소                         |              | FIC          |
| 성명                         |                      |                       | 학번                                       |                                    | 학과전공                |                           |               | 조회            |            |                                |              | E OF I       |
| 신청내역 Tot                   | tal O                |                       |                                          |                                    |                     |                           |               |               |            | 추                              | 5 <b>7</b> } |              |
| 번호 김                       | 접수학년도                | 접수학기                  | 신청일자                                     | 결재구분                               |                     |                           | 결재의견          |               |            | 결재일자                           |              | RN           |
| 신청 상세 내역<br>번호             | Total 1 / 1<br>구분    |                       | É                                        | 경 전                                |                     | 변경                        | <b>후</b>      | T             |            | 추가 식                           | ধমা          | VAL STU      |
| 등록 주면                      | 민번호                  |                       |                                          |                                    |                     |                           | т             |               |            |                                |              |              |
| ※ 입력방법<br>증빙서류첨부<br>※ 주민등록 | 1. 국문성               | 성명 : 박형준<br>증 등 변경사항을 | 2. 영문성명 : 신년<br>영문 성과 이름을<br>증빙할 수 있는 자료 | 분증(여권, 외국인등록<br>표기<br>를 첨부하여 주시기 비 | 증 등)의 영문성명과<br>합니다. | · 동일하게 3.                 | 한자성명 : 朴(띄고)( | 띄고)炯(띄고)(띄고)俊 | 4. 주말      | 록번호: 89020811111<br>쇼 파일찾기 /삭제 |              | ENT SERVICES |
|                            |                      |                       |                                          |                                    |                     |                           |               |               |            | Ċ.                             |              |              |
| 신청결과                       |                      |                       | ~                                        |                                    |                     | 결재의견                      |               |               |            |                                |              |              |

#### 1.KINGO-M APP 접속 및 GLS 클릭 SIGN IN TO SKKU -> GLS

#### $\left\{ \circ \right\}$ Q 성균관대학교 SUNGKYUN KWAN UNIVERSITY(SKKU) 학교생활 💶 GLS > (About SKKU) 전자출결 Attendance) > 캠퍼스 안내 (Campus Life) ☆ 주강신청 (Course Registration) ☑ 학교일정 (Schedule) 주간테이블(Time Table) 학술정보관 (Library) > 😟 킹고봇(Kingobot) 킹고포털(Kingo Portal) 취업정보(Career 발전기금 (Giving) <u>@</u> > Info) 산학협력(Univ-증명발급(Certificate Industry Collabo.) lssue) 공지사항 (Notice) -Yi-Campus 🗹 >

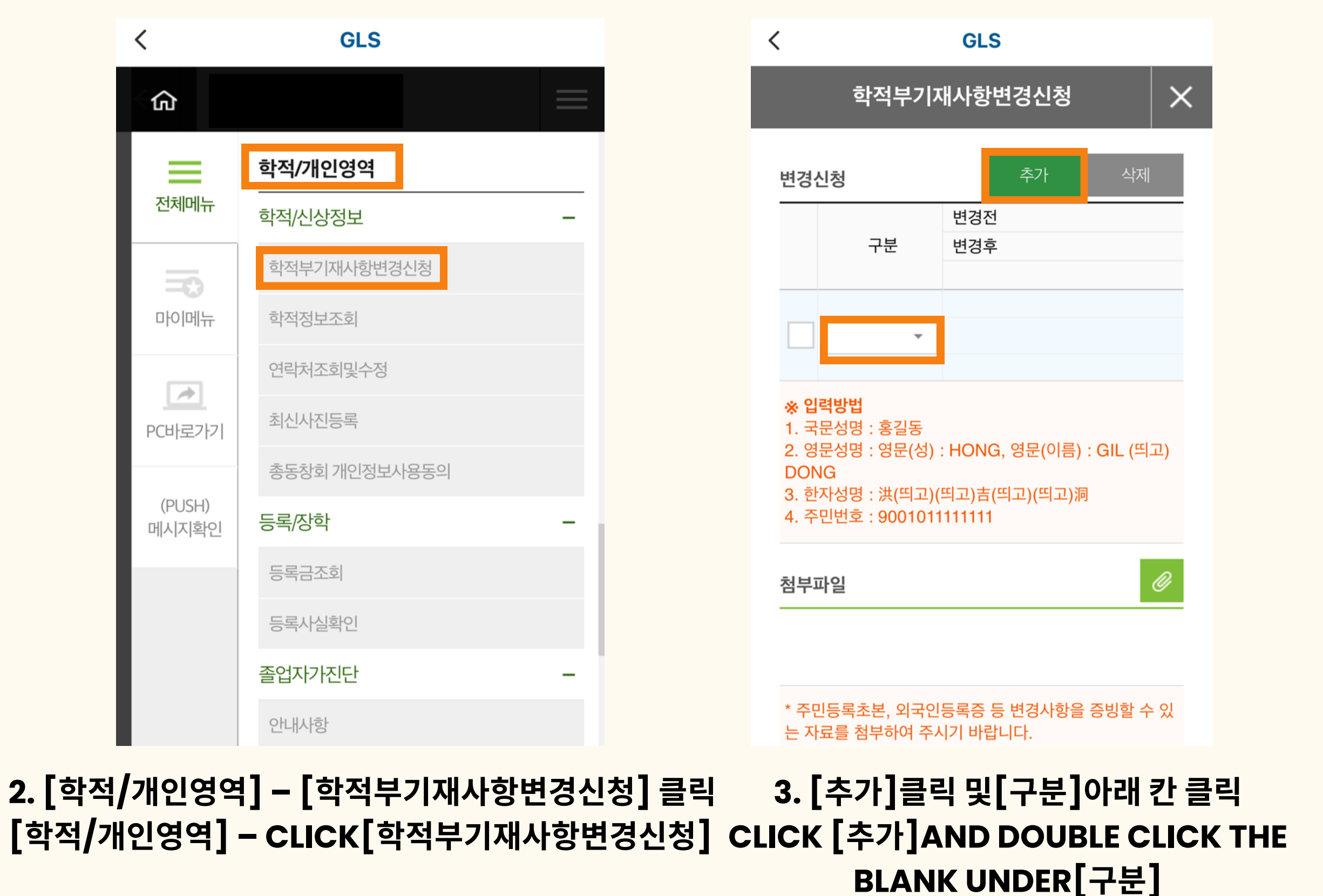

# 学籍簿登载信息变更申请方法 학적부 기재 사항 정정 신청 방법

#### **MOBILE VER.**

# 学籍簿登载信息变更申请方法 학적부 기재 사항 정정 신청 방법

|                                                            |                                                                        |                      | ē                                                                 | <b>녹적부기재사</b> 항변                                              |
|------------------------------------------------------------|------------------------------------------------------------------------|----------------------|-------------------------------------------------------------------|---------------------------------------------------------------|
| 변경신청                                                       | 추가                                                                     | 삭제                   |                                                                   |                                                               |
|                                                            | 변경전                                                                    |                      | 변경신정                                                              |                                                               |
| -                                                          | 구분 변경후                                                                 |                      |                                                                   | 그브 변경전                                                        |
|                                                            |                                                                        |                      |                                                                   | 구군 민영우                                                        |
|                                                            |                                                                        |                      |                                                                   |                                                               |
| ✓ 주민법                                                      | 변호 ▼                                                                   |                      | ✓ 주민                                                              | 번호 🔻                                                          |
| ※ 입력방법<br>1. 국문성명<br>2. 영문성명<br>DONG<br>3. 한자성명<br>4. 주민번호 | : 홍길동<br>: 영문(성) : HONG, 영문(이<br>: 洪(띄고)(띄고)吉(띄고)(띄고<br>: 900101111111 | 름) : GIL (띄고)<br>1)洞 | <b>※ 입력방법</b><br>1. 국문성명<br>2. 영문성명<br>DONG<br>3. 한자성명<br>4. 주민번호 | : 홍길동<br>: 영문(성) : HONG,<br>: 洪(띄고)(띄고)吉(띄<br>: 9001011111111 |
|                                                            |                                                                        |                      | 첨부파일                                                              |                                                               |
| $\wedge$ $\vee$                                            |                                                                        | 완료                   |                                                                   | 사지 보과하                                                        |
| ~ ~                                                        |                                                                        | 완료                   |                                                                   |                                                               |
| · · ·<br>오늘                                                | 내가                                                                     | 완료                   |                                                                   | 사진 또는 비                                                       |

**YOUR ARC NUMBER** 

[껍ㅜ씌ㄹ] UPLOAD THE PROOF **OF DOCUMENT** 

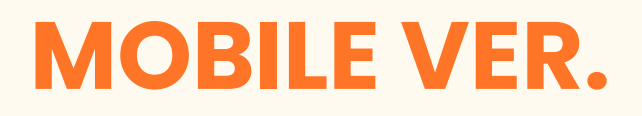

|              | 학적부기재사항변경신청 🛛 🗙                                                                                                    |
|--------------|----------------------------------------------------------------------------------------------------|
| $\times$     | * 주민등록초본, 외국인등록증 등 변경사항을 증빙할 수 있<br>는 자료를 첨부하여 주시기 바랍니다.                                                                                                    |
| 제            | 변경신청결과                                                                                                    |
|              | 신청결과                                                                                                    |
|              | 결재의견                                                                                                    |
| モン)          | <ul> <li>※개인정보 처리안내</li> <li>1. 개인정보의 수집 · 이용 목적 : 학적정보조회, 학적부기 재사항 정정</li> <li>2. 수집하려는 개인정보의 항목 : (필수항목) 국문성명, 영<br/>문성명, 한자성명, 주민등록번호, 기타(정정 시)</li> <li>3. 개인정보의 보유 및 이용 기간 : 5년</li> <li>4. 동의 거부 권리 및 동의 거부에 따른 불이익 내용: 정보<br/>주체는 개인정보의 수집 · 이용목적에 대한 동의를 거부할<br/>수 있으며, 동의 거부 시에는 조회 혹은 정정이 불가합니다.</li> <li>* 학적부기재사항변경신청을 하는 경우, 개인정보의 수집<br/>및 이용목적에 동의함을 의미합니다.</li> <li>* 성균관대학교 교무팀은 개인정보보호법 제15조, 제24조<br/>의2(주민등록번호) 및 고등교육법 시행령 제73조(2)하에 근<br/>거하여 개인정보를 수집, 이용하고 있습니다.</li> <li>* 기재사항 및 첨부서류의 내용이 미비할 경우 추가적으로<br/>기타 서류 제출을 요청할 수 있습니다.</li> </ul> |
| $\bigcirc$   |                                                                                                    |
|              | 신청 신청취소                                                                                                    |
| ả로드<br>PROOF | 6. [신청]<br>CLICK [신청]                                                                                                    |